# Bedienung

# HHT Handscanner Workabout Pro4

- Der Name Workabout Pro4 steht unten rechts auf der blanken Displayumrahmung

## Ein/Aus:

- Ein/Aus-Knopf verwenden

#### Neustart:

- FN-Ein/Aus ca. 5 Sek. lang drücken

### Scannerstärke auf/ab:

- Ab: F3 drücken - Auf: F4 drücken

### Batterie checken:

- FN und dann 1 drücken

## Normaler Gebrauch:

- "Pack and Sea" starten
- Login mit persönlichem Benutzernamen und Passwort Muss online sein
- Kisten scannen, Kistenübertragung

Der Terminal kann offline arbeiten, Daten werden automatisch später weitergeleitet

### Auktion Scanning:

- Der Terminal muss online sein

## Beim Verlassen muss der Terminal stets ausgeloggt sein

- Neue Programmversionen werden beim Login automatisch hochgeladen

## Bedeutung der Lampe beim P&S-Login: -

**GRÜN**: Alle Daten sind abgenommen

- GELB: Daten sind im Abnahmeprozess - ROT: Daten können nicht abgenommen werden

#### Netzwerksteuerung:

Scanner Pro4 verwendet für seine Netzwerksteuerung das Programm Fusion

- Unter "Find WLANS" Profil anlegen
- Unter "Manage Profiles" Profil ändern

*Fusion* kommt zum Einsatz, wenn der Fehler "Es konnte keine Verbindung zum Server hergestellt werden" angezeigt wird

Bei Netzwerksproblemen verweisen wir auf den Guide "*Guide PRO4 - Einrichtung des kabellosen Netzwerks*"

#### Bei Problemen:

Bent +45 40586083 oder Susan +45 30115298. Pack and Sea wendet sich an Lyngsøe.